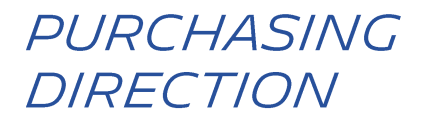

# COME GESTIRE L'ACCESSO ALLA PIATTAFORMA HUBWOO

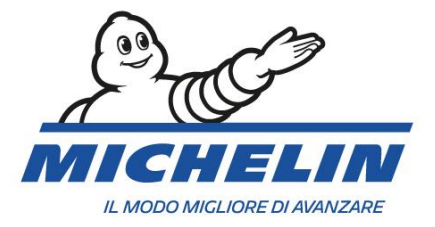

### 1. LINGUA

La lingua può essere modificato selezionando Profilo Utente > Modifica Profilo.

| Iniziale | 🛢 Ordini   | ∎D Finanza    | Elenco della    | e società | < Connessioni | o <sup>o</sup> Amministrazione   |                                                                                                    | Modifica profile dell'az<br>Modifica il mie profile<br>Chiudi sessione | jenda<br>utente | dashboa |
|----------|------------|---------------|-----------------|-----------|---------------|----------------------------------|----------------------------------------------------------------------------------------------------|------------------------------------------------------------------------|-----------------|---------|
|          | II siste   | ma Vi por     | terà sulla p    | agina     | Modifica P    | rofilo .                         |                                                                                                    |                                                                        |                 |         |
|          | Generalità |               |                 |           |               | Amministrazione                  |                                                                                                    |                                                                        |                 |         |
|          | Modific    | a Profilo     |                 |           |               | Modifica Profilo                 |                                                                                                    |                                                                        |                 |         |
|          | mounte     |               |                 |           |               | Azienda principale *             | Company_Test [Com_AA10052]                                                                                    | Cancela                                                                |                 |         |
|          | Modifica   | Password      |                 |           |               | intestazione                     | Seleziona saluto                                                                                              | ٠                                                                      |                 |         |
|          | Modifica   | Nome uten     | te              |           |               | Lingua principale *              | Ratiano (Italia)                                                                                              |                                                                        |                 |         |
|          | Profilo a  | zienda        |                 |           |               | Indirizzo 1                      | Deutsch (Deutschland)<br>English (Linitad Kingdom)                                                            |                                                                        |                 |         |
|          | Preferer   | nze           |                 |           |               | indirizzo 2                      | English (United States)<br>Español (España, alfabetización i<br>français (Canada)<br>français (France)        | nternacional)                                                          |                 |         |
|          | Preferer   | nze Order M   | anagement       |           |               | CHIA                             | Hatato (1515)<br>magyar (Nagyarország)<br>Nederlands (Nederland)                                              |                                                                        |                 |         |
|          | Imposta    | zioni Fattura | i e Stato dei p | agamen    | ıti           | n far                            | porski (Holska)<br>portugulis (Portugal)<br>slovenčina (Slovenská republika)<br>suroska (Slovenská republika) |                                                                        |                 |         |
|          | Gestisci   | allarmi       |                 | -         |               | State / Provincia /<br>Regione * | pyccual (Poccua)<br>한국어 (대한민국)<br>中文(中級人民共和国)                                                                 |                                                                        |                 |         |
|          |            |               | Selezior        | nare la I | lingua        | Codice postale                   | <u>H +48 (H + )</u>                                                                                           |                                                                        |                 |         |
| HU       | BW         |               | The Busin       | ess Ne    | etwork        |                                  | User Name                                                                                                    | Company Name                                                           | ▼ Hel           | •       |

#### Accederete alla pagina Modifica Profilo.

| General                                                                       | Administration     |                                                                                                    |       |  |  |  |
|-------------------------------------------------------------------------------|--------------------|----------------------------------------------------------------------------------------------------|-------|--|--|--|
| Edit Profile                                                                  |                    |                                                                                                    |       |  |  |  |
| Edit Password                                                                 | Edit Profile       |                                                                                                    |       |  |  |  |
| Edit User Name                                                                | Primary Company *  | Company Name                                                                                                    | Clear |  |  |  |
| Company Profile                                                               | Salutation         | Mrs.                                                                                                    | •     |  |  |  |
| Preferences                                                                   |                    |                                                                                                    |       |  |  |  |
| Order Management Preferences                                                  | Primary Language * | English (United States)                                                                                                    | •     |  |  |  |
| Invoice & Payment Status Settings<br>Manage Alerts<br>Selezionate la lingua d | li interesse       | English (United States)<br>German (Deutsch)<br>English (United Kingdom)<br>Spanish (Español)<br>French (Français)<br>Swedish (Sweden)<br>Chinese (简体中文) |       |  |  |  |
|                                                                               |                    |                                                                                                    |       |  |  |  |

La lingua utilizzata dalla Piattaforma cambierà se cliccherete su Salva.

# 2. CAMBIARE LA VALUTA PER IL CARICAMENTO DELLE FATTURE

La valuta prestabilita per il caricamento delle fatture è l'Euro (EUR).

Dalla pagina **II mio Profilo**, potrete cambiare la valuta di caricamento delle fatture cliccando sul tasto **Impostazioni Fattura e Stato dei Pagamenti.** 

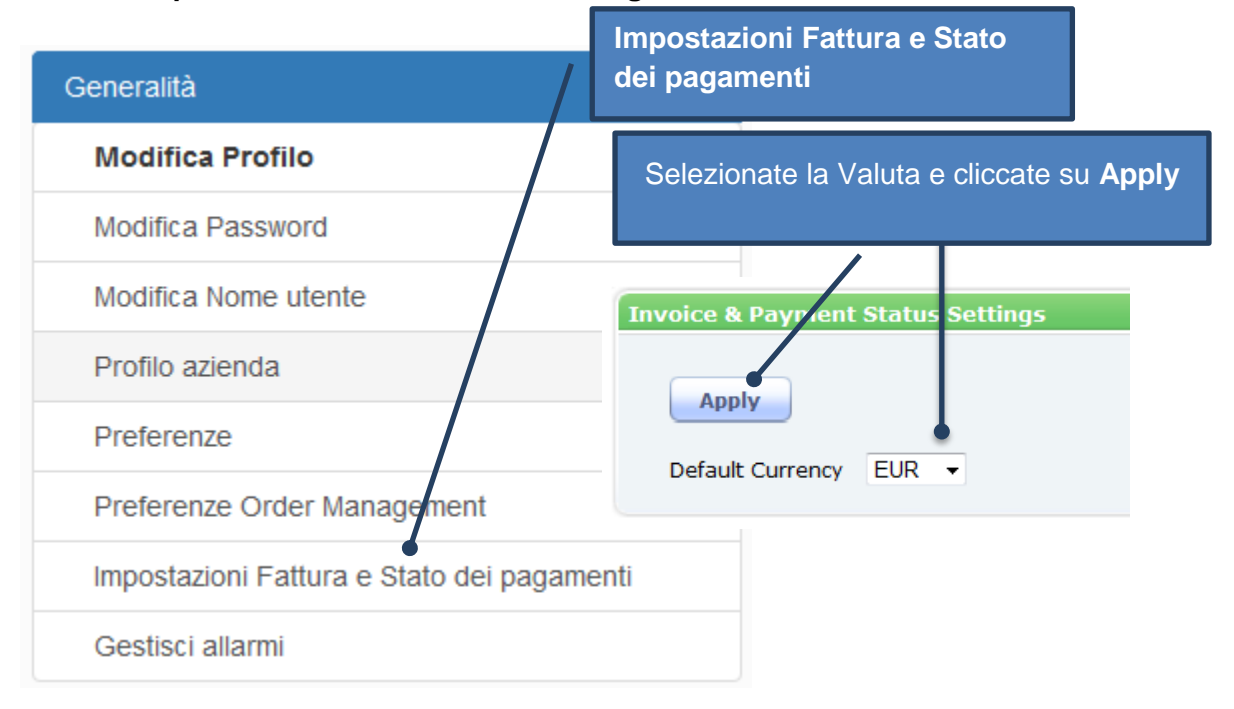

# 3. NOTIFICA VIA MAIL

Ogni qualvolta lo stato della Vostra fattura cambierà, al fine di mantenerVi aggiornati sulla sua evoluzione, riceverete una notifica via mail. Potrete gestire o disattivare questo sistema di notificazione seguendo la procedura indicata:

| 1: Cliccate su | Modifica | Profilo |
|----------------|----------|---------|
|----------------|----------|---------|

| ome 🗎 Orders 🔳                    | © Finance | 🗞 Business Directory 🛛 <               | Connections                    | * <sup>e</sup> Administration                                                    | $\rightarrow$ | Edit Company Profile<br>Edit My User Profile |              |
|-----------------------------------|-----------|----------------------------------------|--------------------------------|----------------------------------------------------------------------------------|---------------|----------------------------------------------|--------------|
| neral                             |           | Alert Subscrip                         | otions                         |                                                                                  |               | Log Off                                      | າາ ວັດມີຈິດໃ |
| dit Profile                       |           | Your Subscriptions                     | s:                             |                                                                                  |               |                                              |              |
| dit Password<br>dit User Name     |           | Alert                                  | Description                    |                                                                                  | Company       | Application                                  | Action       |
| Company Profile                   |           | Document<br>Successful                 | Notifies you v<br>and processe | when a document has been successfully received<br>ed in Order Management. (Both) |               | Order Management                             | / 1          |
| Order Management Preferences      |           | Document                               | Notifies you v                 | when a document has been successfully received                                   |               | Order Management                             | / 1          |
| Invoice & Payment Status Settings |           | Successful<br>Notification             | and processe                   | ed in Order Management. (Both)                                                   |               |                                              |              |
|                                   |           | Document<br>Successful<br>Notification | Notifies you v<br>and processe | when a document has been successfully received<br>ed in Order Management. (Both) |               | Order Management                             | / 1          |
|                                   |           | INV/SES Response                       | Alerts you the been receive    | at an Invoice or Service Entry Sheet Response ha<br>d by Order Management        | s             | Order Management                             | / 1          |
|                                   |           | INV/SES Response                       | Alerts you the been receive    | at an Invoice or Service Entry Sheet Response ha<br>d by Order Management        | S             | Order Management                             | /1           |
|                                   |           | INV/SES Response                       | Alerts you the                 | at an Invoice or Service Entry Sheet Response ha                                 | S             | Order Management                             | 1            |

notifiche oppure sull'icona <a>[mailto]</a> per eliminarle.

## 4. COME CREARE UN UTENTE

| Selezionare<br>poi                                                                                              | « Amministrazione »,<br>« Contatti » |
|----------------------------------------------------------------------------------------------------|--------------------------------------|
| Iniziale  Ordini  ■PFinanza  Elenco delle sucietà  connessioni Scambio documenti Società  Contratti Contratti v |                                      |
| Opzioni di fitro per immissione/modifica: (usare * come<br>carattere jolly).                                    | + Crea Contatto                      |
|                                                                                                    | Selezionare « Crea Contatto »        |

Completate la creazione del profilo compilando il form Crea Contatto, quindi cliccate su

Salva/Avanti Save / Next >>

NB. I campi indicate con (\*) sono obbligatori.

Si aprirà la pagina Altre Informazioni del Contatto. Cliccate su Passaggio Successivo

Si aprirà la pagina Modifica Contatti Contabilità.

Il contatto creato non potrà accedere al Portale finché non saranno concessi i **Ruoli Utenti** nell'applicazione.

#### Per aggiungere i ruoli:

| ■ Modifica ruo | Modifica ruoli account   Contatto selezionato: Vieri Sebastian |  |  |  |  |
|----------------|----------------------------------------------------------------|--|--|--|--|
| Aggiungi Ruolo | account                                                        |  |  |  |  |
| Azienda        | Cancella                                                       |  |  |  |  |
| Applicazione   | <b>•</b>                                                       |  |  |  |  |
| Ruoli          |                                                                |  |  |  |  |
|                | Richiede login SSO                                             |  |  |  |  |
|                | Aggiungi ruolo                                                 |  |  |  |  |
|                |                                                                |  |  |  |  |
|                |                                                                |  |  |  |  |
|                |                                                                |  |  |  |  |

Dal campo Azienda cliccare su

per cercare e selezionare il **contatto** della stessa.

Per caricare le fatture sul Portale e verificarne lo stato, selezionate l'applicazione **Rete Aziendale**, quindi (**Profilo per il caricamento fatture <<Fatt\_Profilo>>**).

Selezionate Aggiungi Ruolo

## 5. ASSISTENZA

Per maggiori informazioni sulle funzionalità della Piattaforma puoi utilizzare la **Guida al Portale** disponibile su

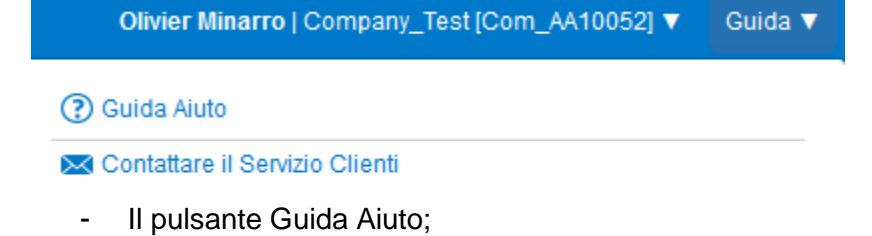

- L'indirizzo internet: https://wiki.hubwoo.com/